# 操作マニュアル

Ver 0.0.1

# Relix 勤怠

# CONTENTS

### 基本事項(従業員用)

- ・ログイン方法
- ・カレンダーの登録

### 各種申請・打刻

- ・前日報告
- ・起床連絡
- ・出発連絡
- ・出勤打刻
- ・退勤打刻
- ・交通費報告
- ・交通費報告(過去の分)

| <br>03 |
|--------|
| <br>04 |
|        |
|        |
|        |
| <br>06 |
| <br>07 |
| <br>08 |
| <br>09 |
|        |
| <br>10 |
| <br>11 |
| <br>12 |

### 各種設定

#### ・各種設定

・プロフィール情報

01

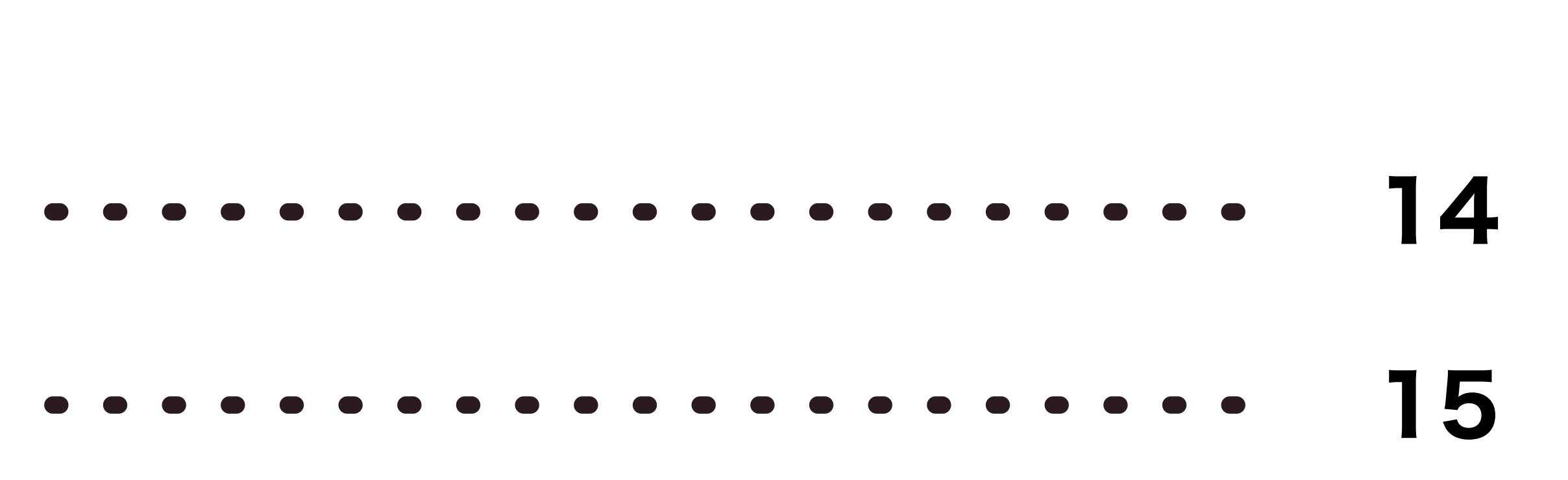

### 基本事項(従業員用)

| ・ログイン方法   |  |
|-----------|--|
| ・カレンダーの登録 |  |

### 02

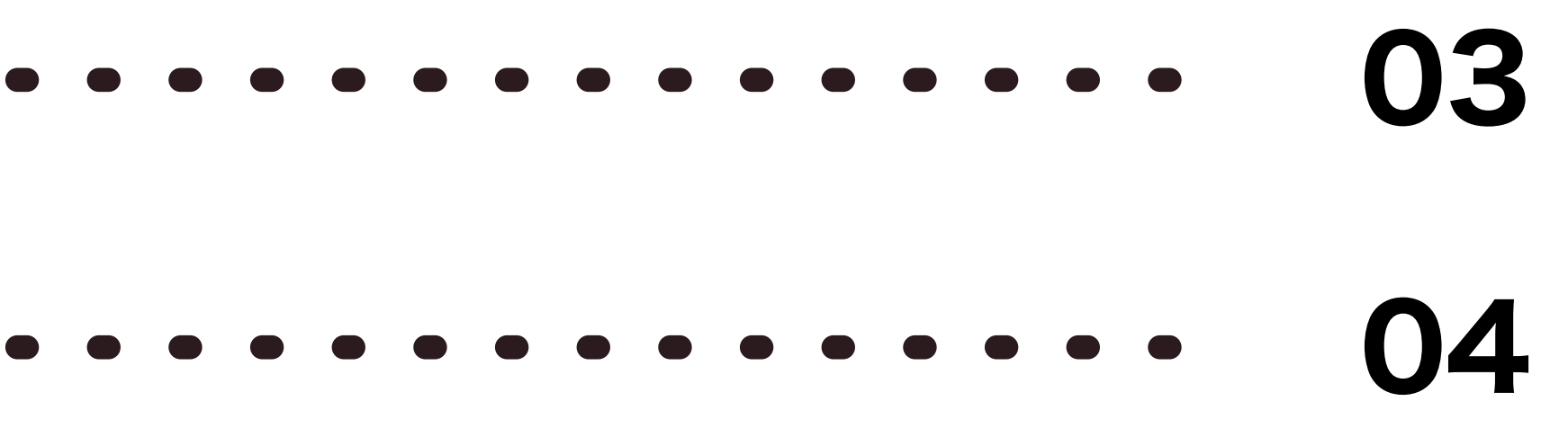

# ログイン方法

### Relix <sub>勤怠</sub>スタッフ

株式会社GRC

ログインID

パスワード

ログイン

所属企業の管理者様よりいただい たURLからシステムにアクセスし てください。

こちらのログイン画面を、ブック マークやホームアイコンに設定し ておくことをおすすめします。

### Relix 動怠 スタッフ

株式会社GRC

ログインID

パスワード

ログイン

03

ログイン時に必要なID・パス ワードを入力し、ログインして ください。

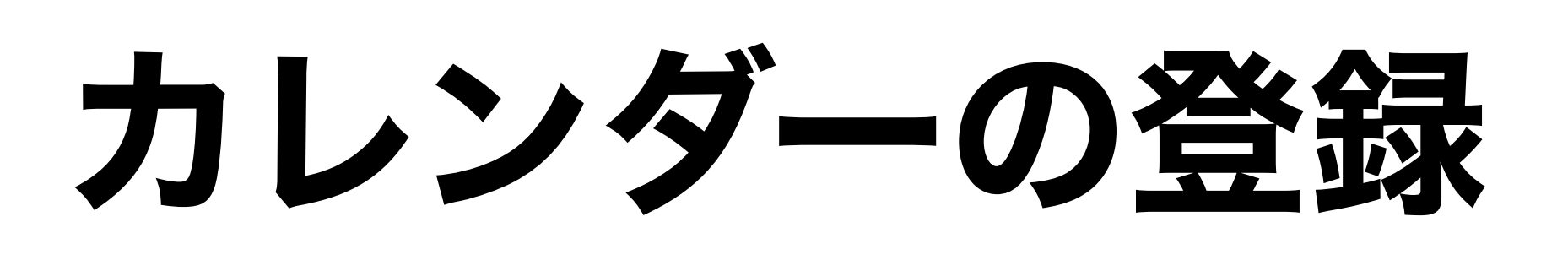

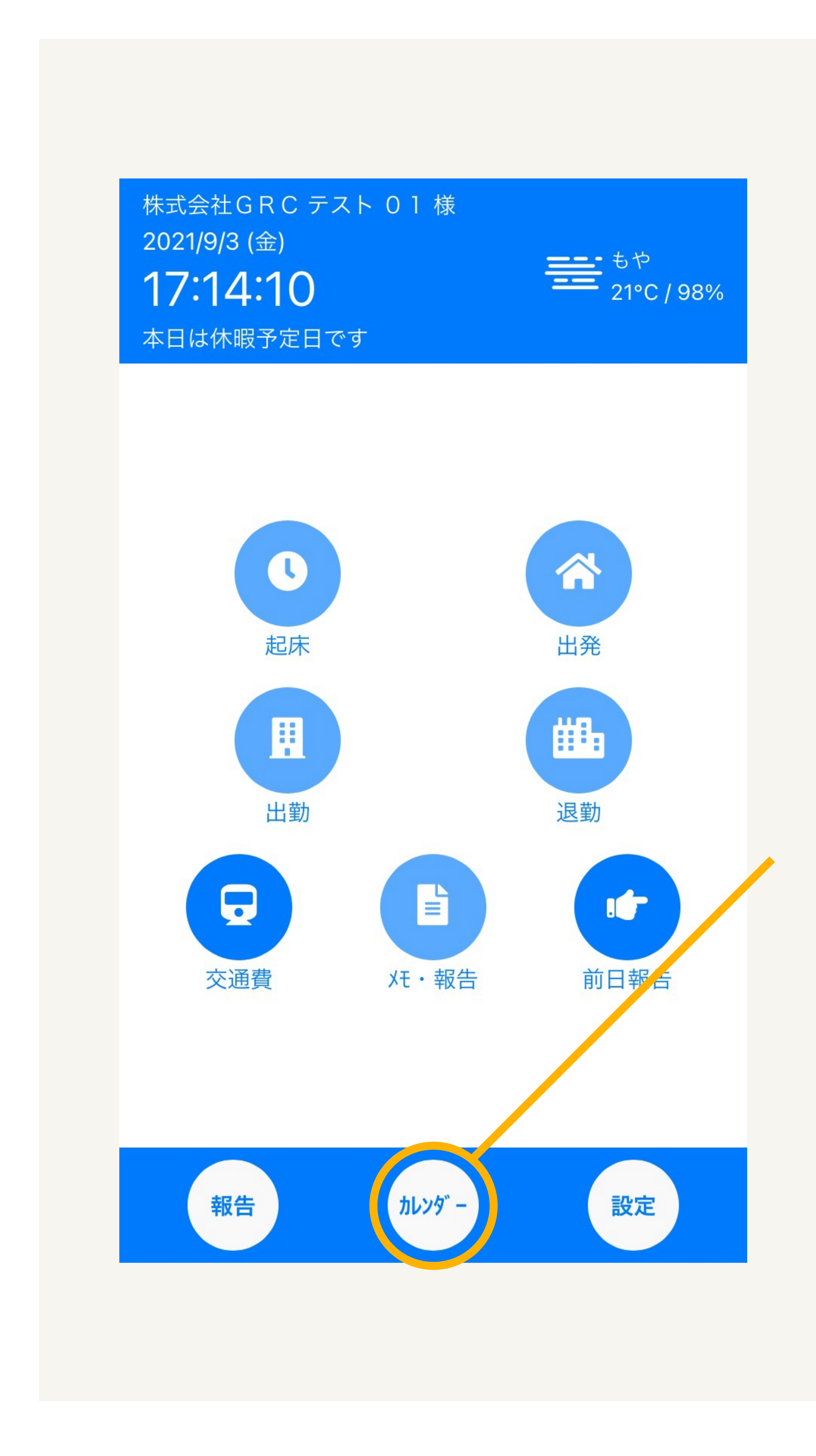

#### Relix勤怠では、はじめにカレンダーの入力(シフトの入力)をいただくことで、各種打刻が可能となります。

メイン画面下のカレンダーアイ コンを押して、カレンダー画面 を表示します。

続けて、ページ下部のシフト 申請を押して、シフト入力画 面を表示します。

| € 09) | 月 2021 | 年  |    |    | <  | >  |
|-------|--------|----|----|----|----|----|
| 日     | 月      | 火  | 水  | 木  | 金  | ±  |
| 29    | 30     | 31 | 1  | 2  | 3  | 4  |
|       |        |    | •  | •  | •  | •  |
| 5     | 6      | 7  | 8  | 9  | 10 | 11 |
| •     | •      | •  | •  | •  | •  | •  |
| 12    | 13     | 14 | 15 | 16 | 17 | 18 |
| •     | •      | •  | •  | •  | •  | •  |
| 19    | 20     | 21 | 22 | 23 | 24 | 25 |
| •     | •      | •  | •  | •  | •  | •  |
| 26    | 27     | 28 | 29 | 30 | 1  | 2  |
| •     | •      | •  | •  | •  |    |    |

#### シフト入力

申請日

6, 7, 8, 9, 10, 13, 14, 15, 16, 17, 21, 22, 24, 27, 28, 29, 30

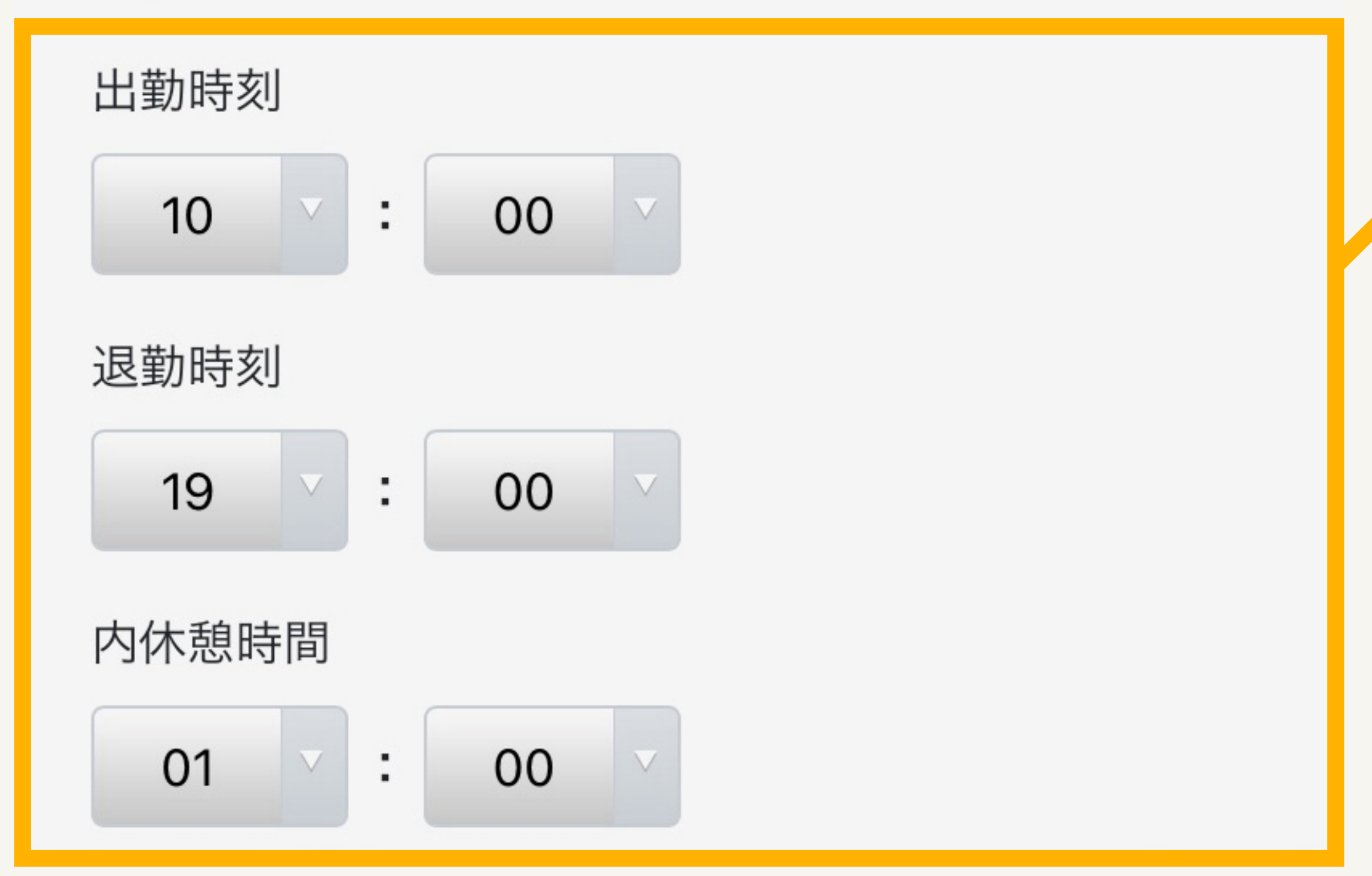

04

カレンダーの日付を押すこと で、複数の日付を同時に選択 して、申請いただけます。

必要事項を入力し、「登録す る」ボタンを押します。

### 各種申請・打刻

| • 前日報告       | • • • • • • |
|--------------|-------------|
| ・起床連絡        | • • • • • • |
| ・出発連絡        | • • • • • • |
| • 出勤打刻       | • • • • • • |
| ・退勤打刻        | • • • • • • |
| ・交通費報告       | • • • • • • |
| ・交通費報告(過去の分) | • • • • • • |

### 05

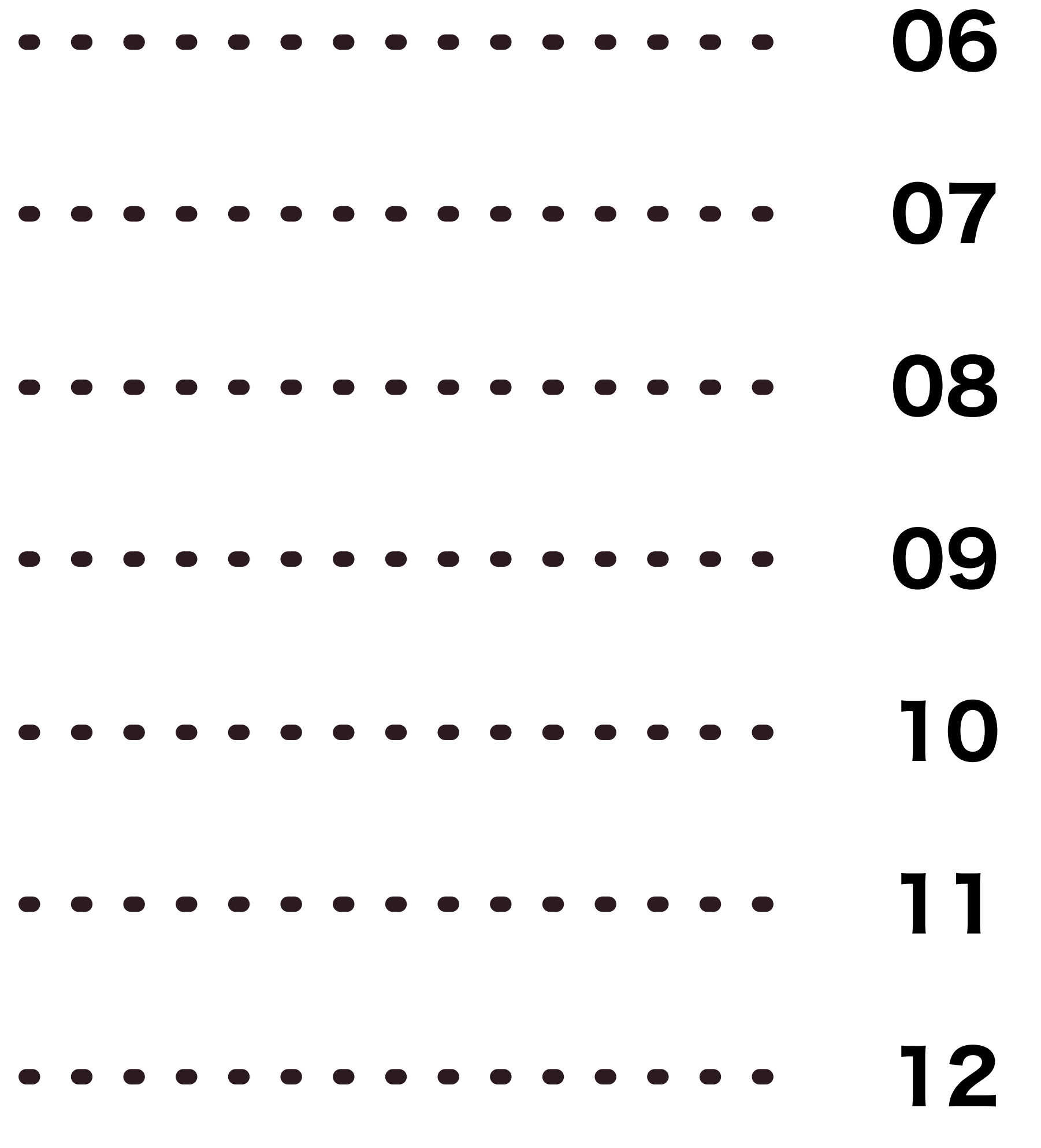

# 前日報告

### 出勤前日の23時59分までに申請が必要です。

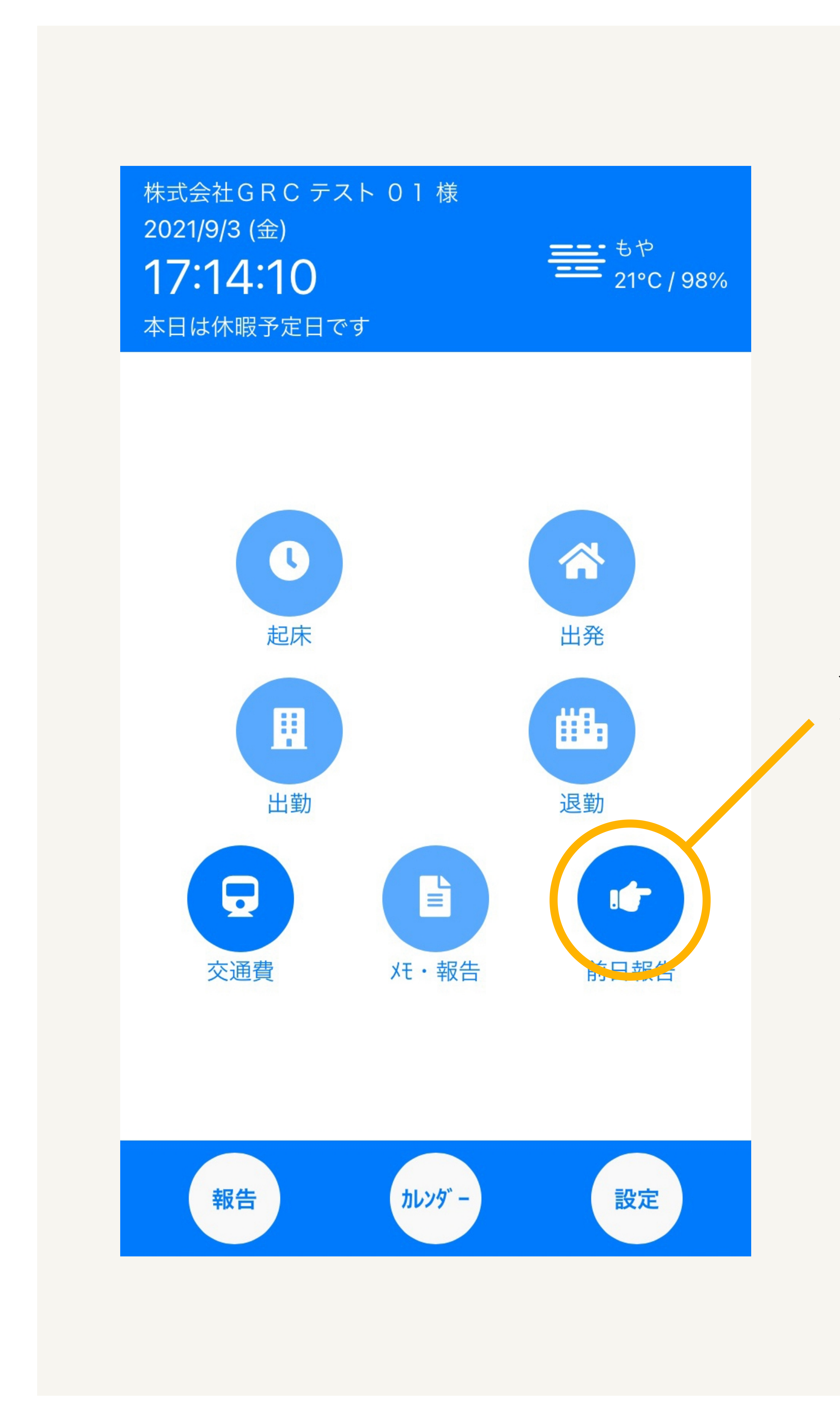

メイン画面の前日報告アイコ ンを押して、申請画面を表示 します。

| 18:12:28<br><sup>2021/9/3</sup> (金) |
|-------------------------------------|
| 9月4日稼働に対する報告です。                     |
| 起床予定時刻 *                            |
| 出発予定時刻 *                            |
| 体調など                                |
| 登録する                                |
|                                     |
|                                     |
|                                     |

株式会社GRC テスト 01 様

前日報告

06

必須事項を入力する。

### 起床連絡

勤務当日の起床時に必要事項をご入力ください。(勤務開始〇時間前より入力が可能です。)

![](_page_7_Picture_2.jpeg)

メイン画面の起床アイコンを 押して、申請画面を表示しま す。

| 体温 *<br>36 | 体温 *<br>36 ▼ . 0 ▼<br>備考<br>登録する | 体温*<br>36 • . 0 •<br>備考<br>登録する | الجنوب   | 株式会社GRC<br>B床報告<br>18 | テスト 0 1 k<br><b>:15:(</b><br>2021/9/3 (金) | ま |  |
|------------|----------------------------------|---------------------------------|----------|-----------------------|-------------------------------------------|---|--|
| 備考         | 備考<br>登録する                       | 備考<br>登録する                      | 体温<br>36 | <ul> <li>0</li> </ul> |                                           |   |  |
|            | 登録する                             | 登録する                            | 備考       |                       |                                           |   |  |
| 登録する       |                                  |                                 |          |                       | 登録する                                      |   |  |
|            |                                  |                                 |          |                       |                                           |   |  |

07

#### 必須事項を入力する。

### 出発連絡

![](_page_8_Picture_2.jpeg)

#### 自宅を出発する際に必要事項をご入力いただき、申請してください。

メイン画面の出発アイコンを 押して、申請画面を表示しま す。

| く 株出       | 式会社GRC テスト 01 様<br>発報告<br><b>18:15:17</b><br>2021/9/3 (金) |  |
|------------|-----------------------------------------------------------|--|
| 体温 *<br>36 | . 0 .                                                     |  |
| 備考         |                                                           |  |
|            | 登録する                                                      |  |
|            |                                                           |  |
|            |                                                           |  |
|            |                                                           |  |
|            |                                                           |  |

80

#### 必須事項を入力する。

## 出勤打刻

勤務開始時に必要事項をご入力いただき、申請してください。

![](_page_9_Picture_2.jpeg)

メイン画面の出勤アイコンを 押して、申請画面を表示しま す。

| びらいしていた。<br>2021/9/3 (金)<br>体温 * |  |
|----------------------------------|--|
| 36 2.0 2<br>備考                   |  |
|                                  |  |
| 登録する                             |  |

09

#### 必須事項を入力する。

### 退勤打刻

勤務終了時に必要事項をご入力いただき、申請してください。

![](_page_10_Picture_2.jpeg)

メイン画面の退勤アイコンを 押して、申請画面を表示しま す。

![](_page_10_Picture_6.jpeg)

18:15

10

#### 必須事項を入力する。

入力が完了したら「登録す る」を押して申請します。

当日の打刻状況が確認できま す。修正が必要な場合は、管 理者にご連絡ください。

### 交通費申請

### カレンダーの日付を押すことで、過去の申請も可能です。

![](_page_11_Picture_2.jpeg)

メイン画面の交通費アイコン を押して、申請画面を表示し ます。

### 9月3日(金)

| No.1    |         |
|---------|---------|
| 出発地 *   | 到着地 *   |
|         |         |
| 路線*     | 金額 *    |
| (例) JR  |         |
| 経由      | 片道/往復 * |
|         | ● 往復    |
| 備考      |         |
|         |         |
|         | ◆追加     |
| 当日合計:0円 |         |
| 登録      | 录する     |
|         |         |
|         |         |
|         |         |

必須事項を入力する。

複数の交通費を申請したい場 合は、「+追加」ボタンを押 します。

# 交通費申請(過去の分)

カレンダーより、過去の交通費を申請いただけます。

![](_page_12_Picture_2.jpeg)

|      | the second second second second second second second second second second second second second second second se |            |       |    | the second second second second second second second second second second second second second second second s |    |
|------|----------------------------------------------------------------------------------------------------|------------|-------|----|----------------------------------------------------------------------------------------------------|----|
| 5    | 6                                                                                                    | 7          | 8     | 9  | 10                                                                                                    | 11 |
| •    | •                                                                                                    | •          | •     | •  | •                                                                                                    | •  |
| 12   | 13                                                                                                    | 14         | 15    | 16 | 17                                                                                                    | 18 |
| •    | •                                                                                                    | •          | •     | •  | •                                                                                                    | •  |
| 19   | 20                                                                                                    | 21         | 22    | 23 | 24                                                                                                    | 25 |
| •    | •                                                                                                    | •          | •     | •  | •                                                                                                    | •  |
| 26   | 27                                                                                                    | 28         | 29    | 30 | 1                                                                                                    | 2  |
|      | •                                                                                                    | •          | •     | •  |                                                                                                    |    |
| 9月1  | 5日(水)                                                                                                    | )          |       |    |                                                                                                    | ×  |
| 交通費  | :登録な                                                                                                    | い          |       |    |                                                                                                    |    |
|      |                                                                                                    | 交          | 通費中   | 請  |                                                                                                    |    |
|      | 本                                                                                                    | 注          |       |    |                                                                                                    |    |
| 9月4日 | 3 10:<br>本社                                                                                                    | 00∼19<br>± | :00   |    |                                                                                                    | 申  |
| 9月5日 | 3 公位                                                                                                    | 木          |       |    |                                                                                                    |    |
| 幸    | 段告                                                                                                    |            | カレンダー |    | 設定                                                                                                    | Ē  |

09月 2021年

日

29

月

30

火

31

水

木

2

金

3

4

12

#### 申請したい日を押すと、ポッ プアップが表示されます。

ポップアップの交通費申請を押 ▶ して、11ページを参考に申請 してください。

### 各種設定

13

・各種設定 ・・・・・・・・・・・・・・・・・・・・・・・・・・・・ 14 ・プロフィール情報 ・・・・・・・・・・・・・・・・・・・・・・・・ 15

### 各種設定

### プロフィール情報の設定やログアウトなどが可能です。

![](_page_14_Picture_2.jpeg)

#### 各種設定

![](_page_14_Picture_4.jpeg)

プロフィール以外の機能は 現在開発中です。 更新情報は以下をご確認く ださい。

https://relix-kintai.jp/

Relix 勤怠

ログアウトする際はこちらを 押して、ポップアップ内の「ロ グアウト」を選択します。

プロフィール情報をご確認い ただけます。

# プロフィール

#### 自身のプロフィール情報をご確認いただけます。

![](_page_15_Picture_2.jpeg)

![](_page_15_Picture_3.jpeg)

| ログインID                        |          |
|-------------------------------|----------|
| test_01                       |          |
| メールアドレス<br>test@test_reliv in |          |
| 姓                             | 名        |
| テスト                           | 01       |
| + 1                           |          |
| ビゴ<br>テフト                     |          |
|                               |          |
| 性別                            |          |
| 男                             |          |
| 市外局番                          |          |
| 080 - 0000                    | - 0000   |
| 生年月日                          |          |
| 195 <sup>7</sup> V 年 01       | ▼月 01 ▼日 |
| 郵便番号 ※ハイフンな                   | こし       |
| (例)1234567                    |          |
| 住所                            |          |
| (例)東京都足立区                     | 新田       |
|                               |          |
|                               | 修正する     |

ログインIDは変更できませ  $h_{\circ}$ メールアドレスの変更をご希望 の場合は、管理者へお問い合 わせください。

15

各種フォームにご入力いただ くことで、プロフィールを変 更可能です。

入力が完了したら「修正す る」を押して、情報を登録し ます。